# **Area Source Boiler Notification of Compliance Status**

In this document you will find out how to create and submit the Notification of Compliance Status under citation 63.11225(a)(4) by using the EPA's Compliance and Emissions Data Reporting Interface.

Before you can start this process you need to have already set up a user account with the Central Data Exchange (CDX) at the following website <u>https://cdx.epa.gov/</u>. After you have set up your CDX account you will need to register for the CEDRI data flow following the steps in the CEDRI users guide found on the area source boilers compliance assistance website (<u>http://www.epa.gov/boilercompliance/</u>).

### Step 1: Log into the CDX website or register with CDX (https://cdx.epa.gov/)

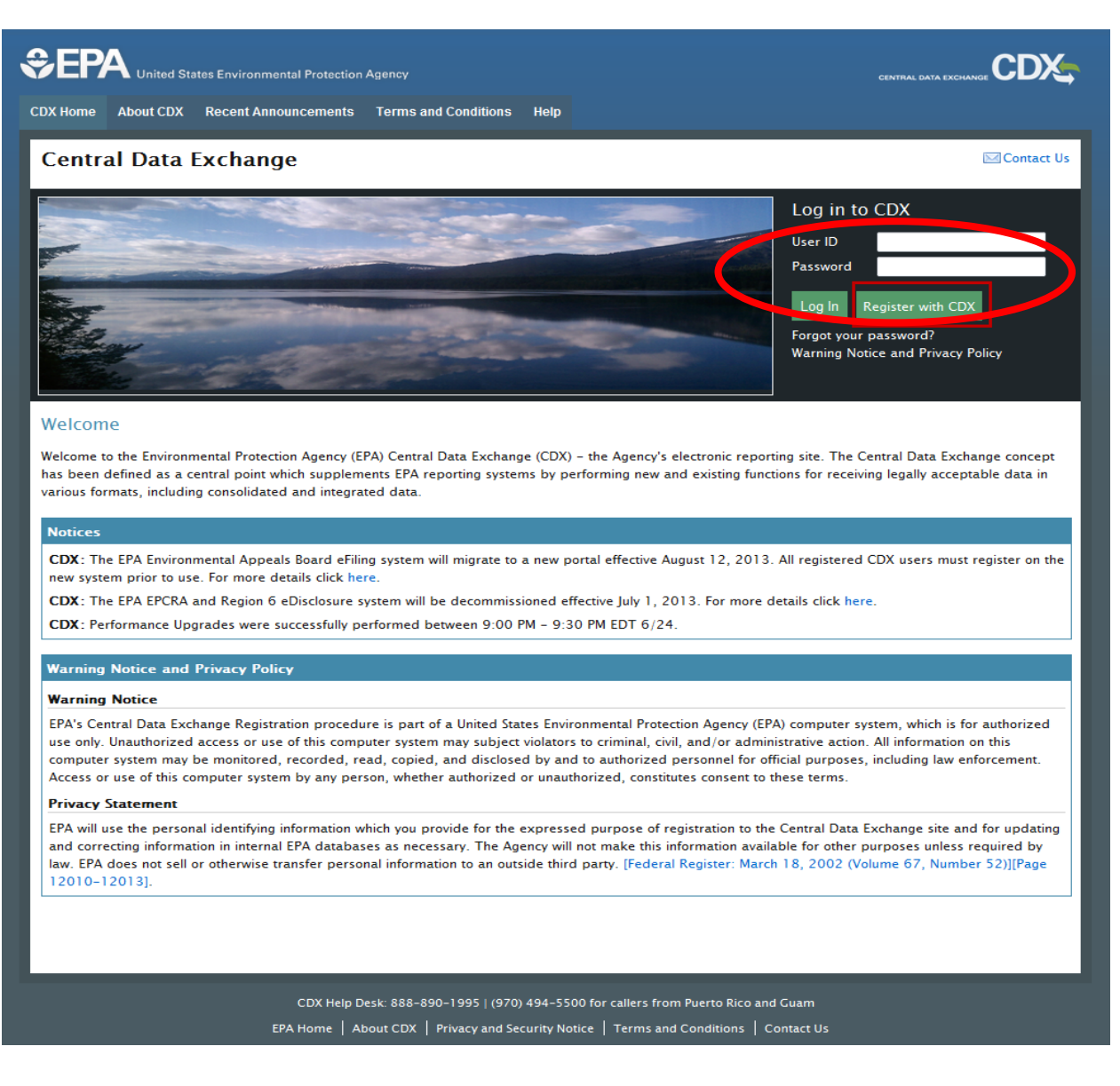

Step 2: Select the CEDRI Program Service from your list of program services on the "MyCDX" page

| €EP/     | United States Environmental Protection  | n Agency                                               |                                      |                                                                                    |
|----------|-----------------------------------------|--------------------------------------------------------|--------------------------------------|------------------------------------------------------------------------------------|
| DX Home  | About CDX Recent Announcements          | Terms and Conditions                                   | FAQs Help                            | Logged in as CEDRI2TESTER (Log out)                                                |
| Centra   | al Data Exchange                        | History                                                |                                      | Contact Us<br>Last Login: 9/4/2013 2:23:03 PM                                      |
| Service  | s                                       | Ma                                                     | Nous Process                         | News and Updates                                                                   |
| Statue   | Program Service Name                    | Mar                                                    | Role(                                | Am Services No news/updates.                                                       |
| add Prog | CEDRI2: Compliance and Emissions D      | ata Reporting Interface                                | Certifi                              | er                                                                                 |
|          | CDX Help I<br>EPA Home   About CDX   Fr | Desk: 888-890-1995   (970)<br>equently Asked Questions | 494-5500 for cal<br>Privacy and Secu | llers from Puerto Rico and Guam<br>rity Notice   Terms and Conditions   Contact Us |

Step 3: Click Create New submission package

|                          | Environmental Protec     | tion Agency                     |                                             |                                               | Logged                                                                  | d in as, CBOSWELL ( <u>Logout</u> )       |
|--------------------------|--------------------------|---------------------------------|---------------------------------------------|-----------------------------------------------|-------------------------------------------------------------------------|-------------------------------------------|
| CEDRI                    |                          |                                 |                                             |                                               |                                                                         | Contact Us                                |
| MyCDX                    | Submission Home          | Templates                       | User Management                             |                                               |                                                                         |                                           |
| Inbox                    | Welcome to the           | Compliance                      | and Emissions D                             | ata Reporting Inter                           | rface (CEDRI).                                                          |                                           |
| CEDRI Home               | facilities. Use the t    | abs above to                    | navigate throughout                         | e and may prepare a<br>the application, creat | e submission package templates                                          | r your associated<br>, or to manage users |
| CEDRI History            | working on your su       | ubmission pai                   | :kage. Below are per<br>"Create New Submiss | ding report package:<br>ion Package" button   | s that you have already started. If<br>Also the User Guide for CEDRI is | f you would like to create                |
| Logout                   | Guide for your bei       | nefit.                          | create New Submis.                          | ion rackage batton.                           |                                                                         | iocaled here eeoki oser                   |
| 19 48<br>Minutes Seconds | screen.<br>—Pending Subr | nissions—<br>age Name<br>Create | e New Submissi                              | Greated<br>on Package                         | Facility Name                                                           | Status                                    |
|                          |                          |                                 |                                             |                                               |                                                                         |                                           |
|                          |                          |                                 |                                             |                                               |                                                                         |                                           |
| CDX Home   Contact Us    |                          |                                 |                                             |                                               |                                                                         |                                           |

Step 4: Enter a Package Name that you choose for your Reporting Package

|                                                                    | es Environmental Protection Agency                                                                                                    | Logged in as, CBOSWELL ( <u>Logout</u> ) |
|--------------------------------------------------------------------|----------------------------------------------------------------------------------------------------|------------------------------------------|
| CEDRI                                                              |                                                                                                    | ⊠Contact Us                              |
| MyCDX                                                              | Submission Home Templates User Management                                                                                                    |                                          |
| Inbox                                                              | You are here: CEDRI Home »Submission Package                                                                                                    |                                          |
| CEDRI Home                                                         | Use the fields below to manage your submission package before it is submitted electronically. Your                                                                                                    | package name and selected                |
| CEDRI History                                                      | User Guide for more specific information regarding submission packages.                                                                                                    | oser guide located here CEDKI            |
| Logout<br>Your session will time out in<br>1956<br>Minutes Seconds | Note: The facilities in the 'Select Facility' dropdown menu are specific to your organization and role.<br>havigate to 'My Profile'' under the 'MyCDX'' on the left hand menu of the screen. Once a facility is ch<br>although you may revise facility details at any time by selecting the 'Edit Facility Details' button.<br>-Manage Submission Package<br>Package Name<br>Enter a Package Name<br>Enter a Package Name<br>Select Template<br>Select a facility from the dropdown list.*<br>Select Facility<br>Select al applicable subparts from the drop-down list below that you wish to complete reports for<br>Select options<br>Refresh<br>Select a face is Save As Template<br>Select Details<br>Select Details<br>Select Details<br>Select Details<br>Select Details<br>Select Details<br>Select Options<br>Select Details<br>Select Details<br>Se | r.                                       |
| CDX Home   Contact Us                                              |                                                                                                    |                                          |

Step 5: Select a Facility from your Facility List and click "Set Facility". (Note: that Facilities are added under My Profile in the CDX landing page seen in Step 2)

|                                                           | Logged in as, CBOSWELL ( <u>Logour</u><br>Environmental Protection Agency                                                                                                    |
|-----------------------------------------------------------|----------------------------------------------------------------------------------------------------|
|                                                           | Contact Us Submission Home Templates User Management                                                                                                    |
| Inbox                                                     | You are here: CEDRI Home »Submission Package                                                                                                    |
| CEDRI Home<br>CEDRI History                               | Use the fields below to manage your submission package before it is submitted electronically. Your package name and selected<br>subparts/reports may be modified at any time prior to submittal. Refer to Section 4.2 of the CEDRI User guide located here CEDRI<br>User Guide for more specific information regarding submission packages.                                                                                                    |
| Your session will time out in<br>19 27<br>Minutes Seconds | Note: The facilities in the 'Select Facility' dropdown menu are specific to your organization and role. To modify them, you must<br>navigate to "My Profile" under the "MyCDX" on the left hand menu of the screen. Once a facility is chosen the selection is final,<br>although you may revise facility details at any time by selecting the 'Edit Facility Details' button.                                                                                                    |
| C                                                         | Package Name         Notification for Area Source Boilers         Prepare your package from a template by selecting and applying a saved template (Optional)         Select Template         Apply Template         Select Facility         Select Facility |
| DX Home   Contact Us                                      |                                                                                                    |

Logged in as, CBOSWELL (Logout) CEDRI Submission Home Templates User Management MyCDX You are here: CEDRI Home »Submission Package CEDRI Home User Guide for more specific information regarding submission packages. although you may revise facility details at any time by selecting the 'Edit Facility Details' button.

Contact Us

Use the fields below to manage your submission package before it is submitted electronically. Your package name and selected subparts/reports may be modified at any time prior to submittal. Refer to Section 4.2 of the CEDRI User guide located here CEDRI Note: The facilities in the 'Select Facility' dropdown menu are specific to your organization and role. To modify them, you must navigate to "My Profile" under the "MyCDX" on the left hand menu of the screen. Once a facility is chosen the selection is final, -Manage Submission Package Package Name Notification for Area Source Boilers Prepare your package from a template by selecting and applying a saved template (Optional) Select Te 🗙 Apply Template 📄 Edit Facility Details 📗 Certifiers: Colin Boswell US EPA RESEARCH TRIANGLE PARK Facility Address: 86 TW ALEXANDER DRIVE, DURHAM, NC 27711 Mailing Address: Click to add mailing address Longitude of Facility: -78.879756 35 901497 Latitude of Facility: Select all applicable subparts from the drop-down list below that you wish to complete reports for. Select options Apply Subpart(s) Refresh 🏹 | Save As Template 🛃 | Save And Complete Later 🚼 | Submit 🕨

Step 6: Add a mailing address by clicking "Edit Facility Details"

Step 7: Apply the Subpart for the Area Source Boiler Rule, Part 63 Subpart JJJJJJ by first clicking the drop down list arrow

|                                                           | Logged in as, CBOSWELL ( <u>Logour</u><br>s Environmental Protection Agency                                                                                                    |
|-----------------------------------------------------------|----------------------------------------------------------------------------------------------------|
| CEDRI                                                     | Contact Us                                                                                                    |
| MyCDX                                                     | Submission Home Templates User Management                                                                                                    |
| Inbox                                                     | You are here: CEDRI Home »Submission Package                                                                                                    |
| CEDRI Home                                                | Use the fields below to manage your submission package before it is submitted electronically. Your package name and selected                                                                                                    |
| CEDRI History                                             | subparts/reports may be modified at any time prior to submittal. Keter to Section 4.2 of the CEDKI User guide located here CEDKI<br>User Guide for more specific information regarding submission packages.                                                                                                    |
| Your session will time out in<br>19 23<br>Minutes Seconds | Note: The facilities in the 'Select Facility' dropdown menu are specific to your organization and role. To modify them, you must<br>navigate to "My Profile" under the "MyCDX" on the left hand menu of the screen. Once a facility is chosen the selection is final,<br>although you may revise facility details at any time by selecting the 'Edit Facility Details' button. |
|                                                           | Package Name<br>Notification for Area Source Boilers                                                                                                    |
|                                                           | Prepare your package from a template by selecting and applying a saved template (Optional) Select Template                                                                                                    |
|                                                           | Edit Facility Details         Certifiers:       Colin Boswell         Facility Name:       US EPA RESEARCH TRIANGLE PARK         Facility Address:       86 TW ALEXANDER DRIVE, DURHAM, NC 27711         Mailing Address:       Click to add mailing address         Longitude of Facility:       -78.879756         Latitude of Facility:       35.901497                     |
|                                                           | Select all applicable subparts from the drop-down list below the you wish to complete reports for.          Select options       Apply Subpart(s)         Filter:       Enter keywords       Check all         X       Uncheck all       Save And Complete Later         Part 60       Save And Complete Later                                                                 |
|                                                           | Subpart AA       Subpart AAA                                                                                                    |
|                                                           | Subpart AAa<br>Subpart BB<br>Subpart BBB                                                                                                    |
| DX Home   Contact Us                                      | nParkage#                                                                                                    |

Step 8: You can filter the list of subparts by typing in "JJJJJJ" into the filter box at the top of the pick list.

| MyCDX       Submission Home       Templates       User Management         MyCDX       You are here: CEDRI Home * Submission Package         CEDRI Home       Use the fields below to manage your submission package before it is submitted electronically. Your package name and selected subparts/reports may be modified at any time prior to submission packages.         Logout       Your session will time out in       19       9         Munites       Seconds       Manage Submission Package         Package Name       Note: The facilities in the 'Select Facility' dropdown menu are specific to your organization and role. To modify them, you must navigate to 'My Profile' under the 'MyCDX' on the left hand menu of the screen. Once a facility is chosen the selection is final, although you may revise facility details at any time by selecting the 'Edit Facility Details' button.         -Manage Submission Package       Package Name         Notffication for Area Source Boilers       Package Name         Package Name:       Colin Boswell         Facility Name:       US EPA RESEARCH TRIANCLE PARK         Facility Name:       US EPA RESEARCH TRIANCLE PARK         Facility Name:       Colin Boswell         Facility Address:       Clin Koswell         Facility Name:       Click to add mailing address         Longitude of Facility:       -78.879756         Latitude of Facility:       -78.879756         Latitude                                                                                                    | CEDRI                                                                                             |                                                                                                    |                                                                                                    | Contact II                                                                                                    |
|----------------------------------------------------------------------------------------------------|---------------------------------------------------------------------------------------------------|----------------------------------------------------------------------------------------------------|----------------------------------------------------------------------------------------------------|----------------------------------------------------------------------------------------------------|
| Inbox       You are here: CEDRI Home × Submission Package         CEDRI History       Use the fields below to manage your submission package before it is submitted electronically. Your package name and selected subparts/reports may be modified at any time prior to submittal. Refer to Section 4.2 of the CEDRI User guide located here CEDRI User Guide for more specific information regarding submission packages.         Your session will time out in 19 9       9         Minutes       Seconds         Minutes       Seconds         Minutes       Seconds         Minutes       Seconds         Package Name       Montification for Area Source Boilers         Prepare your package from a template by selecting and applying a saved template (Optional)         Select Template       ✓ Apply Template         Edit Facility Details       E         Certifiers:       Colin Boswell         Facility Name:       US EPA RESEARCH TRUNCLE PARK         Facility Address:       B TW ALEXANDER DRIVE, DURHAM, NC 27711         Manged detess:       Cick to add mailing address:         Longitude of Facility:       -78.879756         Latitude of Facility:       35.901497         Select all applicable subparts from the drop-down list below that you wish to complete reports for.                                                                                                    | MyCDX                                                                                             | Submission Home Template                                                                                                    | es User Management                                                                                                    |                                                                                                    |
| CEDRI Home         CEDRI History         Logout         Your session will time out in<br>19 9<br>Minutes         Seconds           Minutes           Seconds       Use the fields below to manage your submission package before it is submitted electronically. Your package name and selected subparts/reports may be modified at any time prior to submittal. Refer to Section 4.2 of the CEDRI User guide located here CEDRI User Guide for more specific information regarding submission packages.         Note: The facilities in the 'Select Facility' dropdown menu are specific to your organization and role. To modify them, you must navigate to 'My Profile' under the 'MyCDX' on the left hand menu of the screen. Once a facility is chosen the selection is final, although you may revise facility details at any time by selecting the 'Edit Facility Details' button.  -Manage Submission Package Package Name Notification for Area Source Boilers Prepare your package from a template by selecting and applying a saved template (Optional) Select Template Package Name Notification for Area Source Boilers Prepare your package from a template by selecting and applying a saved template (Optional) Select Template Edit Facility Details Certifiers: Colin Boswell Facility Address: Colic to add mailing address: Longitude of Facility: Select all applicable subparts from the drop-down list bolew that you wish to complete reports for. Select all applicable subparts from the drop-down list bolew that you wish to complete reports for. Select all applicable subparts from the drop-down list bolew that you wish to complete reports for. Select all applicable subparts from the drop-down list bub Subpart(s) | Inbox                                                                                             | You are here: CEDRI Home »                                                                                                    | Submission Package                                                                                                    |                                                                                                    |
| Filter:       33333       *       Chech all         *       Violateck all       *       !       Save And Complete Later       *       !       Submit         Part 63       Subpart 333333       .       .       Subpart 333333       .       .       .       .       .       .       .       .       .       .       .       .       .       .       .       .       .       .       .       .       .       .       .       .       .       .       .       .       .       .       .       .       .       .       .       .       .       .       .       .       .       .       .       .       .       .       .       .       .       .       .       .       .       .       .       .       .       .       .       .       .       .       .       .       .       .       .       .       .       .       .       .       .       .       .       .       .       .       .       .       .       .       .       .       .       .       .       .       .       .       .       .       .       .       .                                                                                                    | CEDRI Home<br>CEDRI History<br>Logout<br>Your session will time out in<br>19 9<br>Minutes Seconds | Use the fields below to mana<br>subparts/reports may be mo<br>User Guide for more specific<br>Note: The facilities in the 'Se<br>navigate to "My Profile" unde<br>although you may revise facil<br>Manage Submission F<br>Package Name<br>Notification for Area Source<br>Prepare your package fror<br>Select Template<br>Edit Facility Details<br>Certifiers:<br>Facility Name:<br>Facility Address:<br>Mailing Address:<br>Mailing Address:<br>Longitude of Facility:<br>Latitude of Facility:<br>Select all applicable subpa-<br>fociect options<br>Filter: juggita (Subpart JJJJJJ) | age your submission Package<br>age your submission pac<br>odified at any time prior<br>information regarding s<br>lect Facility/ dropdown n<br>r the "MyCDX" on the lef<br>lity details at any time b<br>Pack age<br>e Boilers<br>n a template by selectin<br><i>Colin Boswell</i><br><i>US EPA RESE</i> .<br><i>86 TW ALEX</i> .<br><i>Click to add</i> .<br><i>-78.879756</i><br><i>35.901497</i><br>rts from the drop-down | Rage before it is submitted electronically. Your package name and selected to submittal. Refer to Section 4.2 of the CEDRI User guide located here CEDRI ubmission packages.   tenu are specific to your organization and role. To modify them, you must chand menu of the screen. Once a facility is chosen the selection is final, reselecting the 'Edit Facility Details' button.   g and applying a saved template (Optional)   Apply Template    RRCH TRIANGLE PARK INDER DRIVE, DURHAM, NC 27711 mailing address Ist below that you wish to complete reports for. Apply Subpart(s)  Save And Complete Later  Submit  Submit |

Step 9: Check the selection box for Subpart JJJJJJ and then click "Apply Subpart"

|                                                          | Environmental Protecti                                                                                                    | on Agency                                                                   |                                                                                                    | Logged in as, CBOSWELL ( <u>Logout</u> )                                                                                                    |
|----------------------------------------------------------|----------------------------------------------------------------------------------------------------|-----------------------------------------------------------------------------|----------------------------------------------------------------------------------------------------|----------------------------------------------------------------------------------------------------|
| CEDRI                                                    |                                                                                                    |                                                                             |                                                                                                    | Contact Us                                                                                                    |
| CEDIG                                                    | Submission Home                                                                                                    | Templates                                                                   | User Management                                                                                                    |                                                                                                    |
| MyCDX                                                    |                                                                                                    |                                                                             |                                                                                                    |                                                                                                    |
| Inbox                                                    | You are here: CEDI                                                                                                    | रा Home »Su                                                                 | bmission Package                                                                                                    |                                                                                                    |
| CEDRI Home                                               | Use the fields below                                                                                                    | w to manage                                                                 | your submission pag                                                                                                    | kage before it is submitted electronically. Your package name and selected                                                                                                    |
| CEDRI History                                            | subparts/reports n                                                                                                    | hay be modif                                                                | fied at any time prior                                                                                                    | to submittal. Refer to Section 4.2 of the CEDRI User guide located here CEDRI                                                                                                    |
| Logout                                                   | User Guide for mor                                                                                                    | e specific in                                                               | ormation regarding :                                                                                                    | submission packages.                                                                                                    |
| Your session will time out in<br>19 0<br>Minutes Seconds | Note: The facilities<br>navigate to "My Pro<br>although you may r<br>—Manage Subm                                                                                                    | in the 'Selec<br>file" under th<br>evise facility<br>ission Pac             | t Facility' dropdown n<br>ne "MyCDX" on the lef<br>details at any time b<br><b>k age</b>                                                                                       | nenu are specific to your organization and role. To modify them, you must<br>'t hand menu of the screen. Once a facility is chosen the selection is final,<br>y selecting the 'Edit Facility Details' button.                                                                                                    |
|                                                          | Package Name<br>Notification for A<br>Prepare your par<br>Select Template<br>Edit Facility Detai<br>Certifiers:<br>Facility Name:<br>Facility Name:<br>Facility Address:<br>Mailing Address:<br>Longitude of Faci<br>Latitude of Faci<br>Latitude of F | rea Source B<br>:kage from a<br>ls<br>lity:<br>y:<br>ble subparts<br>Part 5 | oilers<br>. template by selectin<br>Colin Boswei<br>US EPA RESE<br>86 TW ALEX<br>Click to add<br>-78.87975t<br>35.901497<br>from the dros-down<br>✓ Check all<br>¥ Uncheck all | g and applying a saved template (Optional)<br>Apply Template  Apply Template Apply Template AACH TRIANCLE PARK<br>ANDER DRIVE, DURHAM, NC 27711<br>mailing address Total and the second second |
| CDX Home   Contact Us                                    |                                                                                                    |                                                                             |                                                                                                    |                                                                                                    |

Step 10: Apply the Report you want to submit by first clicking the drop down list arrow

|                                        | Logged in as, CBOSWELL ( <u>Logout</u><br>Environmental Protection Agency                                                                                                    |
|----------------------------------------|----------------------------------------------------------------------------------------------------|
| CEDRI                                  | Contact Us                                                                                                    |
| Inbox                                  | You are here: CEDRI Home » Submission Package                                                                                                    |
| CEDRI Home<br>CEDRI History<br>Logout  | Use the fields below to manage your submission package before it is submitted electronically. Your package name and selected<br>subparts/reports may be modified at any time prior to submittal. Refer to Section 4.2 of the CEDRI User guide located here CEDRI<br>User Guide for more specific information regarding submission packages.                                                                                                    |
| Your session will time out in<br>19 36 | Note: The facilities in the 'Select Facility' dropdown menu are specific to your organization and role. To modify them, you must<br>navigate to "My Profile" under the "MyCDX" on the left hand menu of the screen. Once a facility is chosen the selection is final,<br>although you may revise facility details at any time by selecting the 'Edit Facility Details' button.                                                                                                    |
|                                        | Package Name         Notification for Area Source Boilers         Prepare your package from a template by selecting and applying a saved template (Optional)         Select Template         Image: Select Template         Image: Select all applicable subparts from the drop-down list below that you wish to complete reports for.         Select options |
|                                        | Sort By Part   Expand All  All  All  All  All  All  All  All                                                                                                    |
|                                        | Area Source Boilers          Select options       Apply P port(s) +                                                                                                    |
| DXHome   Contact Us                    |                                                                                                    |

Step 11: Select the Reports that you want to submit using the selection box next to the report name and then click "Apply Reports". If you are submitting a Notification of Compliance Status for tune-ups, energy assessments, or emission limits, you would only select Air Emission Report Citation 63.11225(a)(4). (Note: Both reports are shown being selected for this walk though however you may only need to select one, as you will see in the next step.)

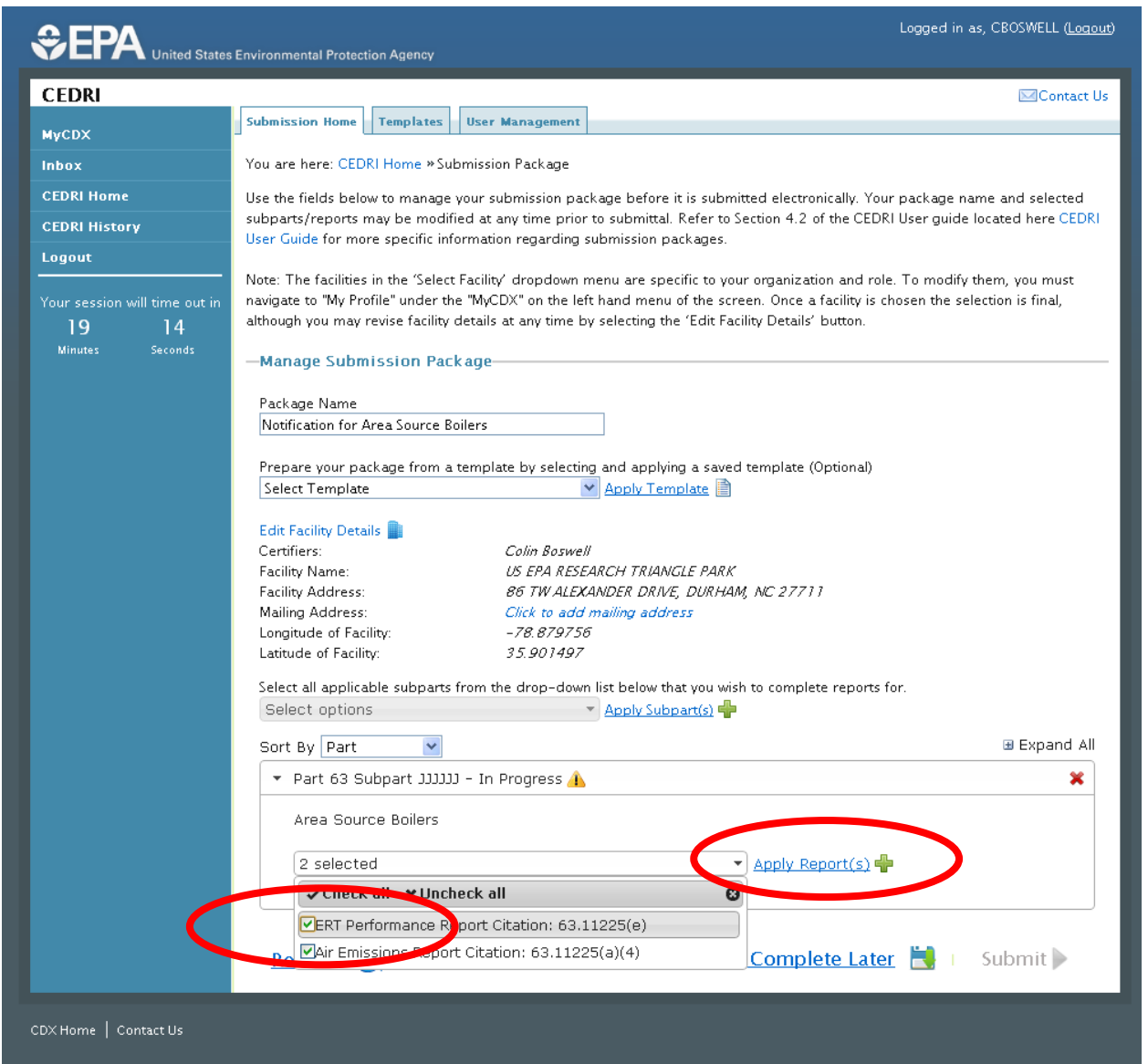

## Step 12: Click the "Create/Edit Report" button

| Package Name                                                                                                    |                                                                                                    |                |  |  |  |
|----------------------------------------------------------------------------------------------------|----------------------------------------------------------------------------------------------------|----------------|--|--|--|
| Notification for Area Source Bo                                                                                                    | pilers                                                                                                    |                |  |  |  |
| Prepare your package from a                                                                                                    | template by selecting and applying a sayed template (Optional)                                                                                                    |                |  |  |  |
| Select Template                                                                                                    | Apply Template                                                                                                    |                |  |  |  |
|                                                                                                    |                                                                                                    |                |  |  |  |
| Edit Facility Details                                                                                                    |                                                                                                    |                |  |  |  |
| Certifiers:                                                                                                    | Colin Boswell                                                                                                    |                |  |  |  |
| Facility Name: US EPA RESEARCH TRIANGLE PARK                                                                                             |                                                                                                    |                |  |  |  |
| Facility Address: 86 TW ALEXANDER DRIVE, DURHAM, NC 27711                                                                                |                                                                                                    |                |  |  |  |
| Mailing Address: Click to add mailing address                                                                                            |                                                                                                    |                |  |  |  |
| Longitude of Facility:                                                                                                    | -78.879756                                                                                                    |                |  |  |  |
| Latitude of Facility:                                                                                                    | 35.901497                                                                                                    |                |  |  |  |
| Select all applicable subparts t                                                                                                    | from the drop-down list below that you wish to complete reports for.                                                                                                    |                |  |  |  |
| Coloct options                                                                                                    |                                                                                                    |                |  |  |  |
| Jaeleut futuruts                                                                                                    | Apply Subpart(s) 52                                                                                                    |                |  |  |  |
| Select options                                                                                                    | Apply Subpart(s)                                                                                                    |                |  |  |  |
| Sort By Part                                                                                                    |                                                                                                    | 🗄 Expand 4     |  |  |  |
| Sort By Part                                                                                                    |                                                                                                    | ⊞ Expand /     |  |  |  |
| Sort By Part   Part 63 Subpart JJJJJJ                                                                                                    | - In Progress A                                                                                                    | ⊞ Expand A     |  |  |  |
| Sort By Part    Part 63 Subpart JJJJJJ  Area Source Boilers                                                                              | - In Progress A                                                                                                    | Expand A       |  |  |  |
| Sort By Part   Part 63 Subpart JJJJJJ Area Source Boilers                                                                                | - In Progress A                                                                                                    | ⊞ Expand /     |  |  |  |
| Sort By Part    Part 63 Subpart JJJJJJ  Area Source Boilers  Select options                                                              | Apply Subpart(s)                                                                                                    | ⊞ Expand ≠     |  |  |  |
| Sort By Part  Part  Area Source Boilers Select options                                                                                   | Apply Subpart(s)  I - In Progress 1 Apply Report(s)                                                                                                    | ⊞ Expand /     |  |  |  |
| Sort By Part    Part 63 Subpart JJJJJJJ  Area Source Boilers  Select options  Air Emissions Repo                                         | Apply Subpart(s)  I - In Progress A Apply Report(s)  rt Citation: 63.11225(a)(4)                                                                                                    | B Expand A     |  |  |  |
| Sort By Part   Part 63 Subpart JJJJJJ  Area Source Boilers  Select options  Air Emissions Repo                                           | Apply Subpart(s)  2 - In Progress A Apply Report(s)  rt Citation: 63.11225(a)(4)                                                                                                    | B Expand #     |  |  |  |
| Sort By Part   Part 63 Subpart JJJJJJ  Area Source Boilers  Select options  Air Emissions Report Report Status                           | Apply Subpart(s) - In Progress A<br>rt Citation: 63.11225(a)(4)<br>In Progress A                                                                                                    | Expand /       |  |  |  |
| Sort By Part    Part 63 Subpart JJJJJJ  Area Source Boilers  Select options  Air Emissions Report Report Status Status Date              | Apply Subpart(s)         0 - In Progress         Apply Report(s)         rt Citation: 63.11225(a)(4)         In Progress         2013-11-07 11:42:58.655                                                                                                    | Expand A     X |  |  |  |
| Sort By Part   Part 63 Subpart JJJJJJJ Area Source Boilers Select options Air Emissions Report Report Status Status Date Form ID         | Apply Subpart(s) - In Progress A<br>rt Citation: 63.11225(a)(4)<br>In Progress A<br>2013-11-07 11:42:58.655<br>x: 1500                                                                                                    | Expand #     X |  |  |  |
| Sort By Part   Part 63 Subpart JJJJJJJ Area Source Boilers Select options Air Emissions Report Report Status Status Date Form ID Form ID | Apply Subpart(s)<br>2 - In Progress A<br>Apply Report(s)<br>rt Citation: 63.11225(a)(4)<br>In Progress A<br>2013-11-07 11:42:58.655<br>2013-11-07 11:42:58.655<br>Create/Edit Report Report R | Expand .       |  |  |  |
| Sort By Part    Part 63 Subpart JJJJJJ  Area Source Boilers  Select options  Air Emissions Report Report Status Status Date Form ID      | Apply Subpart(s)<br>Apply Report(s)<br>Tt Citation: 63.11225(a)(4)<br>In Progress A<br>2013-11-07 11:42:58.655<br>2013-11-07 11:42:58.655<br>2013-11-07 11:42:58.655<br>2013-11-07 11:42:58.655<br>2013-11-07 11:42:58.655<br>2014-11-07 11:42:58.655<br>2014-11-07 11:42:58.655<br>2014-11-07 11:42:58.655<br>2014-11-07 11:42:58.655                                                                                                    | Expand /       |  |  |  |

Step 13: Click "Create New Form" unless you have previously submitted this report for another facility. You can read more about this in the CEDRI users guide found on the Boiler Compliance website.

| CED<br>You may<br>- To crea | <b>RI FORMS</b><br>create an Air Emissions Report either by copyir<br>te a report using data from a previously submi | ng data from a previou<br>itted report, select the | isly submitted report or by creating new<br>'Open' link to launch a new Air Emissio | r report from scratch.<br>ns Report form pre-populated with data from |
|-----------------------------|----------------------------------------------------------------------------------------------------|----------------------------------------------------|-------------------------------------------------------------------------------------|-----------------------------------------------------------------------|
| the select<br>- To crea     | ed report.<br>te a report from scratch, select the 'Create Ne                                                        | w Form' link to launch                             | a new Air Emissions Report form with n                                              | o data pre-populated.                                                 |
|                             | <u>Package Name</u>                                                                                                  | <u>Status</u>                                      | <u>Created Date</u>                                                                 | Submitted Date                                                        |
| <u>Open</u>                 | Testing Test depoloyment 09/26                                                                                       | Submitted                                          | 2013-09-26 09:54:24.176                                                             | 2013-10-26 10:13:20.264                                               |
| <u>Open</u>                 | ERG Test Pack 1                                                                                                    | Submitted                                          | 2013-09-26 10:17:45.674                                                             | 2013-10-26 10:25:18.343                                               |
| <u>Open</u>                 | October 2013 Package                                                                                                 | Submitted                                          | 2013-10-25 10:06:19.676                                                             | 2013-11-07 09:46:48.866                                               |
|                             |                                                                                                    |                                                    |                                                                                     |                                                                       |

Step 14: Once you are in the Form you will see instructions on how to proceed. Click the Next Page Button to start filling out the Information and Certification Required for the Notification of Compliance Status under 40 CFR 63.11225(a)(4)

| Welcome – Instructions                        | Welcome Page – Form Instructions                                                                                                    |
|-----------------------------------------------|----------------------------------------------------------------------------------------------------|
| Information and<br>Certification Required for | Welcome! Use the 'Next Page' and 'Previous Page' buttons to navigate between pages. At any time, you may save your progress and return to the submission package by selecting the 'Save & Return to Package' button. |
| Notification                                  | When the form is completed, please select the 'Mark as Complete' button to return to the submission package.                                                                                                    |
|                                               | Please proceed to the next page by selecting the 'Next Page' button.                                                                                                    |
|                                               | Pl vious Page Next Page Save & Close Mark as Complete                                                                                                    |
|                                               | CDX Help Desk: (888) 890-1995   (970) 494-5500 for callers from Puerto Rico and Guam                                                                                                    |
|                                               | EPA Home   Privacy and Security Notice   Contact Us                                                                                                    |
|                                               |                                                                                                    |
|                                               |                                                                                                    |

Step 15: Fill out the information as it applies to you in the Notification. For item 1, fill in the methods used to determine compliance (e.g. if you only have an initial tune-up requirement, you would enter biennial or 5 year tune-up).

| Notification requir                                           | ad upday 40 CER 62 11225(a)(4)                                                                                                    |                         |            |
|---------------------------------------------------------------|----------------------------------------------------------------------------------------------------|-------------------------|------------|
| Welcome - Instructions                                        | Information and Certification Re                                                                                                    | quired for Notification | Contact Us |
| Information and<br>Certification Required for<br>Notification | 1. The methods that were used to determine compliance *                                                                                                    |                         |            |
|                                                               | <ol> <li>The methods that will be used for determining<br/>continuing compliance, including a description of<br/>monitoring and reporting requirements and test<br/>methods *</li> </ol> |                         | h          |
|                                                               | <ol> <li>Has the source complied with the relevant<br/>standard or other requirements? *</li> </ol>                                                                                      |                         |            |
|                                                               |                                                                                                    | 🔿 Yes                   |            |
|                                                               |                                                                                                    | O No                    |            |
|                                                               | <ol> <li>"This facility complies with the requirements in<br/>§ 63.11214 to conduct an initial tune-up of the<br/>boiler." *</li> </ol>                                                  |                         |            |
|                                                               |                                                                                                    | 🔿 Yes                   |            |
|                                                               |                                                                                                    | O No                    |            |

Step 16: Continue to fill out information. (Note: For item 6, section 63.11224(f) is for facilities using a fabric filter bag leak detection system to comply with Subpart JJJJJJ )

| Select Template                                                                                                    |                  |  |
|----------------------------------------------------------------------------------------------------|------------------|--|
| <ol> <li>"This facility has had an energy assessment<br/>performed according to \$65.11214(c)." *</li> </ol>                                                                                                    |                  |  |
|                                                                                                    | Vac              |  |
|                                                                                                    | No.              |  |
|                                                                                                    |                  |  |
| 5. a. Has a past or amended energy<br>assessment been performed on or after<br>January 1, 2008 and by March 21, 2014 to<br>meet the energy assessment requirements<br>in § 63.11214(c)?                           |                  |  |
|                                                                                                    | O Yes            |  |
|                                                                                                    | O No             |  |
| <ol> <li>b. Does your facility operate under an<br/>energy program compatible with ISO 50001<br/>that includes the affected units to meet the<br/>energy assessment requirements of<br/>§ 63.11214(c)?</li> </ol> |                  |  |
|                                                                                                    | O Yes            |  |
|                                                                                                    | O No             |  |
| 6. "This facility complies with the requirements in § 63.11224(f)." $^{\ast}$                                                                                                    |                  |  |
|                                                                                                    | O Yes            |  |
|                                                                                                    | O No             |  |
|                                                                                                    | 🔿 Not Applicable |  |
|                                                                                                    |                  |  |

Step 17: Continue to fill out information. For item 8, if you are using a previously conducted emission test to serve as documentation of conformance with the emissions standard and operating limits, you are required to fill in the date of the test and report a summary of the test results. If you have any additional information you wish to attach or include in the report your may do so in the text box or file upload box. Once you have finished filling out the form click the "Mark as Complete" button

|                                                                                                    | Select Template                                                                                                    |                                                             |
|----------------------------------------------------------------------------------------------------|----------------------------------------------------------------------------------------------------|-------------------------------------------------------------|
| <ul> <li>Yes</li> <li>No</li> <li>Not Applicable</li> </ul> 8. Date of the test showing conformance with the emission standards and operating limits of this subpart (if applicable) Please use the following fields to provide text or documentation to support answers to previous questions: Please use the following fields to provide text or documentation to support answers to previous questions: Please enter any additional information Please attach any additional information Upload Previous Page Next Page Save Close Mark as Complete | <ol> <li>Do you certify that "No secondary materials that<br/>are solid waste were combusted in any affected<br/>unit"? *</li> </ol> | at                                                          |
| 8. Date of the test showing conformance with the emission standards and operating limits of this subpart (if applicable)  Please use the following fields to provide text or documentation to support answers to previous questions:  Please enter any additional information  Please attach any additional information  Previous Page Next Page Save Close Mark as Complete                                                                                                    |                                                                                                    | <ul> <li>Yes</li> <li>No</li> <li>Not Applicable</li> </ul> |
| Please use the following fields to provide text or documentation to support answers to previous questions:<br>Please enter any additional information<br>Please attach any additional information<br>Upload<br>Previous Page Next Page Save Close Mark as Complete<br>Save Save Close Mark as Complete                                                                                                    | 8. Date of the test showing conformance with the emission standards and operating limits of this subpart (if applicable)             |                                                             |
| Please enter any additional information Please attach any additional information Upload Previous Page Next Page Save Close Mark as Complete COX Halo back (555) 550-1955 L 1970 494-5500 for callers from Previous Pice and Gram                                                                                                    |                                                                                                    | documentation to support answers to previous questions:     |
| Please attach any additional information Upload Previous Page Next Page Save Close Mark as Complete CDX Halo back (SSS) 690-1995 L 1970) 494-5500 for callers from Puerto Rice and Game                                                                                                    | Please enter any additional information                                                                                              |                                                             |
| Previous Page Next Page Save Save Close Mark as Complete                                                                                                    | Please attach any additional information                                                                                             | Upload                                                      |
| CDY Heb Deck: 1888) 890-1995 L (970) 494-5500 for callers from Puerto Rico and Giam                                                                                                    | Previous Page Next Page                                                                                                    | Save Save Close Mark as Complete                            |
|                                                                                                    | CDY Help Deck: (888) 890-1995 L (970) 494-5                                                                                          | SS00 for callers from Puerto Biogand Gram                   |

Step 18: Once you have finished filling out the form and selected "Mark as Complete" in Step 17 you will be taken back to the "Manage Submission Package" Page. Your "Report Status" should now read as "Complete". If it does not re-open the report and make sure you have answered all the questions. Now to submit the report click "Submit"

| Minutes Seconds       | Manage Submission Package                                                                           |
|-----------------------|----------------------------------------------------------------------------------------------------|
|                       | Package Name                                                                                        |
|                       | Notification for Area Source Boilers                                                                |
|                       |                                                                                                    |
|                       | Prepare your package from a template by selecting and applying a saved template (Optional)          |
|                       | Select Template                                                                                     |
|                       | Edit Facility Details 📄                                                                             |
|                       | Certifiers: Colin Boswell                                                                           |
|                       | Facility Name: US EPA RESEARCH TRIANGLE PARK                                                        |
|                       | Facility Address: 86 TW ALEXANDER DRIVE, DURHAM, NC 27711                                           |
|                       | Mailing Address: Click to add mailing address                                                       |
|                       | Longitude of Facility: -78.879750<br>Latitude of Facility: 25.001407                                |
|                       | canonacion dellagi. 30.007707                                                                       |
|                       | Select all applicable subparts from the drop-down list below that you wish to complete reports for. |
|                       | Select options                                                                                      |
|                       | Sort By Part 💌 🖼 Expand All                                                                         |
|                       | 🝷 Part 63 Subpart JJJJJJ - Complete 🖋 🛛 🗶                                                           |
|                       |                                                                                                    |
|                       | Area Source Boilers                                                                                 |
|                       | Select options   Apply Report(s)                                                                    |
|                       | Air Emissions Report Citaties: 63.11225(a)(4)                                                       |
|                       | Report Status Complete 🗸                                                                            |
|                       | Status Date niu nov 07 11:45:10 EST 2013                                                            |
|                       | Form ID 191590                                                                                      |
|                       | Create/Edit Report 📝 Preview 🔎 Remove 前                                                             |
|                       |                                                                                                    |
|                       |                                                                                                    |
|                       |                                                                                                    |
|                       | Refresh 🍣   Save As Template 🔡   Save And Complete Liter 💾   Submit 🕨                               |
|                       |                                                                                                    |
|                       |                                                                                                    |
| CDX Home   Contact Us |                                                                                                    |

## Step 19: If you agree to the submittal and verification text click "Accept"

|  | Notification for Area Source Boilers                                                                                                    |                                                                                                    |         |
|--|----------------------------------------------------------------------------------------------------|----------------------------------------------------------------------------------------------------|---------|
|  | Prepare your package from a template                                                                                                    | e by selecting and applying a saved template (Optional)                                                                                                    |         |
|  | Select Template                                                                                                    | Apply Template                                                                                                    |         |
|  | Edit Facility Details                                                                                                    |                                                                                                    |         |
|  | Certifiers:                                                                                                    | Colin Boswell                                                                                                    |         |
|  | qualified personnel properly gath<br>my inquiry of the person or perso<br>directly responsible for gathering<br>best of my knowledge and belief,<br>are significant penalties for submi<br>fines and imprisonment for knowi | er and evaluate the information submitted. Based on<br>ns who manage the system, or those persons<br>the information, the information submitted is, to the<br>true, accurate, and complete. I am aware that there<br>true, accurate, and complete. I am aware that there<br>tig false information, including the possibility of<br>ng violations.                                                                                                    | ∎ Expan |
|  |                                                                                                    | Accept Decline                                                                                                    |         |
|  | Select options                                                                                                    | Accept Decline                                                                                                    |         |
|  | Select options                                                                                                    | Accept Decline<br>Apply Report(s)                                                                                                    | ×       |
|  | Select options           Air Emissions Report Citate           Report Status                                                                                                    | Accept Decline  Apply Report(s)   tion: 63.11225(a)(4) Complete                                                                                                    | ×       |
|  | Select options           Air Emissions Report Citat           Report Status           Status Date                                                                                                    | Accept Decline  Apply Report(s)   tion: 63.11225(a)(4)  Complete  Thu Nov 07 11:45:10 EST 2013                                                                                                    | *       |
|  | Select options           Air Emissions Report Citat           Report Status           Status Date           Form ID                                                                                                    | Accept Decline  Apply Report(s)   Complete   Thu Nov 07 11:45:10 EST 2013  191590                                                                                                    | ×       |
|  | Airs Jource Lone<br>Select options<br>Air Emissions Report Citat<br>Report Status<br>Status Date<br>Form ID                                                                                                    | Accept Decline  Apply Report(s)   Complete   Thu Nov 07 11:45:10 EST 2013  191590  ate/Edit Report Preview Remove Remove | ×       |
|  | Aire options<br>Select options<br>Air Emissions Report Citat<br>Report Status<br>Status Date<br>Form ID<br>Cre                                                                                                    | Accept Decline  Apply Report(s)   Complete   Complete   Thu Nov 07 11:45:10 EST 2013  191590  ate/Edit Report  Preview  Remove                                                                                                    | ×       |

Step 20: Enter your Login Password and Secret Question Answer so that you can electronically sign the report. These answers will be specific to your profile that you set up when you were registering for CEDRI. After you enter the Password and Answer click "Sign"

| F                                                 | repare your package from a templa<br>Select Template                                                                   | Apply Template                                                                                                    | e (Optional)                                   |   |
|---------------------------------------------------|----------------------------------------------------------------------------------------------------|----------------------------------------------------------------------------------------------------|------------------------------------------------|---|
| eSignature Widget                                 |                                                                                                    |                                                                                                    |                                                |   |
| 1.Log in to CDX<br>User:<br>CBOSWELL<br>Password: | 2.Answe<br>Question:<br>What is yu<br>Answer:<br>movie                                                                 | r Secret Question 3 Sic<br>our favorite movie?                                                                     | gn File                                        |   |
| Weicome Com Buswell                               | Correct An                                                                                                    |                                                                                                    |                                                |   |
| weicome connicuswell                              | Select options                                                                                                    | Apply I                                                                                                    | Report(s)                                      |   |
| Weiceme conni doswell                             | Select options                                                                                                    | • <u>Apply</u><br>ition: 63.11225(a)(4)                                                                            | Report(s)                                      | × |
| weicome conn duswell                              | Select options           Air Emissions Report Cita           Report Status           Status Data                       | ▲ Apply                                                                                                    | Report(s) 🖶                                    | × |
| weicome conn duswell                              | Select options           Air Emissions Report Cite           Report Status           Status Date           Form ID     | ▲ Apply 1          ation: 63.11225(a)(4)         Complete ♥         Thu Nov 07 11:45:10 ES1         191590         | Report(s) 🖶<br>T 2013                          | × |
| weichne centr duswell                             | Select options          Air Emissions Report Cita         Report Status         Status Date         Form ID         Cr | Apply 1<br>ation: 63.11225(a)(4)<br>Complete<br>Thu Nov 07 11:45:10 EST<br>191590<br>eate/Edit Report Preview P Re | Report(s) <b>4</b><br>T 2013<br>emove <b>1</b> | * |

Step 21: After you sign the package you will see the submittal in your "Pending Submissions" on the CEDRI landing page

| RI                                               |                                                                                                    |                                                                                                    |                                                                                                    | Contact                                                                |
|--------------------------------------------------|----------------------------------------------------------------------------------------------------|----------------------------------------------------------------------------------------------------|----------------------------------------------------------------------------------------------------|------------------------------------------------------------------------|
| ×                                                | Submission Home Templates User M                                                                                                    | lanagement                                                                                                    |                                                                                                    |                                                                        |
| c<br>I Home<br>I History<br>ut                   | Welcome to the Compliance and Er<br>You are currently registered under the "C<br>facilities. Use the tabs above to navigate<br>working on your submission package. Be<br>a new report package click the "Create N<br>Guide for your benefit. | nissions Data Reporting Ir<br>Certifier" role and may prepar<br>throughout the application, cr<br>slow are pending report packa<br>New Submission Package" butt | nterface (CEDRI).<br>e and certify reports electronically for you<br>reate submission package templates, or tr<br>ages that you have already started. If you<br>ton. Also the User Guide for CEDRI is locat | r associated<br>5 manage users<br>would like to cre<br>ed here CEDRI U |
| session will time out in<br>9 54<br>utes Seconds | Note: If you need to alter any facility inf<br>screen.<br>—Pending Submissions                                                                                                    | ormation you must navigate to                                                                                                    | ) "My Profile" under the "MyCDX" on the lef                                                                                                    | 't hand menu of t                                                      |
|                                                  | T Package Name                                                                                                    | Date Created                                                                                                    | Facility Name                                                                                                    | Status                                                                 |
|                                                  | Notification for Area Source                                                                                                    | 2013-11-07                                                                                                    | US EPA RESEARCH TRIANGLE                                                                                                    | Processing                                                             |
|                                                  | Create New                                                                                                    | Submission Package                                                                                                    | Remove Selected m                                                                                                    |                                                                        |
|                                                  | Create New                                                                                                    | Submission Package                                                                                                    | Remove Selected T                                                                                                    |                                                                        |
|                                                  | Create New                                                                                                    | Submission Package                                                                                                    | ▶ । <u>Remove Selected</u> <b>1</b>                                                                                                    |                                                                        |

Step 22: After your submittal gets processed you will get a confirmation email to the email address you registered for CDX with. This email means that you have successfully submitted your notification to the EPA. (Note: Check your Junk email or Spam email folders if you do not see this email within 6 hours.)

| 😱 🖬 " 0 4                                               | 🌢 🍫 후                               |                                                      | CDX CEDF                   | RI Dataflow - Submissi                | on was successfully                  | signed and has read                                            | ched the o | CDX - Message (HTML)      |                         | _ = >                        |
|---------------------------------------------------------|-------------------------------------|------------------------------------------------------|----------------------------|---------------------------------------|--------------------------------------|----------------------------------------------------------------|------------|---------------------------|-------------------------|------------------------------|
| Message                                                 | Add-Ins                             | Adobe PDF                                            |                            |                                       |                                      |                                                                |            |                           |                         | (                            |
| Reply Reply Forwatto All<br>Respond                     | ard & Call +                        | Delete Move to Create<br>Folder * Rule               | e Other<br>Actions +       | Block Not Junk<br>Sender Junk E-mail  | Categorize Follow<br>Up +<br>Options | Mark as<br>Unread<br>□ Find<br>→ Related<br>→ Select →<br>Find | •          |                           |                         |                              |
| rom: Otestco                                            | dx@epa.gov                          |                                                      |                            | · · · · · · · · · · · · · · · · · · · |                                      |                                                                |            |                           |                         | Sent: Thu 11/7/2013 11:47 AM |
| o: 📀 Boswe                                              | ell, Colin                          |                                                      |                            |                                       |                                      |                                                                |            |                           |                         |                              |
| .c:<br>iubject: CDX CEI                                 | DRI Dataflow - S                    | Submission was successfu                             | ully signed ar             | nd has reached the CDX                |                                      |                                                                |            |                           |                         |                              |
| Submission pack<br>and select the "C<br>Submission Det: | age "Notific<br>EDRI Histo<br>ails: | ation for Area Sourd<br>ry" link in the left n       | ce Boilers"<br>avigation t | ' was successfully sig<br>bar.        | gned and has reac                    | ned the CDX. To v                                              | view eac   | ch report in your submiss | ion, please log into th | e CEDRI application          |
| Submission Pac<br>Submission Tin<br>Certifier CDX       | :kage Name<br>ne:<br>User Id:       | : Notification for A<br>Thu Nov 07 11:46<br>CBOSWELL | rea Source<br>:16 EST 20   | Boilers<br>013                        |                                      |                                                                |            |                           |                         |                              |
| Submission Id:                                          |                                     | _a3e015f9-5219-4                                     | 415-9aae-2                 | 228bf47f3a46                          |                                      |                                                                |            |                           |                         |                              |
| Report Type                                             | Reg                                 | ulation Part/Subpa                                   | rt                         |                                       |                                      |                                                                |            |                           |                         |                              |
|                                                         |                                     |                                                      |                            |                                       |                                      |                                                                |            |                           |                         | =                            |
|                                                         |                                     |                                                      |                            |                                       |                                      |                                                                |            |                           |                         |                              |

Step 23: After you get the Submission Confirmation email you will no longer see the Submission Package in the Pending Submissions area. It will now be in your CEDRI History if you want to view it then click the CEDRI History navigation tab.

|                                                          | Environmen                       | tal Protection Agency                                              |                                                                    | Logge                                                                   | ed in as, CBOSWELL ( <u>Loq</u>             |
|----------------------------------------------------------|----------------------------------|--------------------------------------------------------------------|--------------------------------------------------------------------|-------------------------------------------------------------------------|---------------------------------------------|
| CEDRI                                                    |                                  |                                                                    |                                                                    |                                                                         | <b>⊠</b> Contact                            |
| MyCDX                                                    | Submissio                        | on Home Templates User M                                           | anagement                                                          |                                                                         |                                             |
| Inbox                                                    | Welcome                          | e to the Compliance and En                                         | nissions Data Reporting Int                                        | erface (CEDRI).                                                         |                                             |
| CEDRUITING                                               | You are c<br>facilities.         | urrently registered under the "C<br>Use the tabs above to navigate | Certifier" role and may prepare<br>throughout the application, cre | and certify reports electronically f<br>ate submission package template | or your associated<br>s. or to manage users |
| CEDRI History                                            | working c                        | in your submission package. Be                                     | low are pending report packag                                      | es that you have already started.                                       | If you would like to creat                  |
| Logout                                                   | a new rep<br>Guide for           | oort package click the "Ureate N<br>"your benefit.                 | New Submission Package" buttor                                     | n. Also the User Guide for CEDKI i                                      | s located here CEDKI Us                     |
| Your session will time out in<br>1952<br>Minutes Seconds | Note: If y<br>screen.<br>—Pendir | you need to alter any facility info                                | ormation you must navigate to "                                    | My Profile" under the "MyCDX" on                                        | the left hand menu of th                    |
|                                                          | Û                                | Package Name                                                       | Date Created                                                       | Facility Name                                                           | Status                                      |
|                                                          |                                  |                                                                    |                                                                    |                                                                         |                                             |
|                                                          |                                  |                                                                    |                                                                    |                                                                         |                                             |

| EDRI                      |                                                        |                                                                 |                                                                            |                                               | $\bowtie$     | Contact Us    |
|---------------------------|--------------------------------------------------------|-----------------------------------------------------------------|----------------------------------------------------------------------------|-----------------------------------------------|---------------|---------------|
| MyCDX                     | Submissions                                            |                                                                 |                                                                            |                                               |               |               |
| Inbox                     | You are here: CEDRI His                                | tory »Submissions                                               |                                                                            |                                               |               |               |
| CEDRI Home                | Below are the recent CE                                | DRI submissions that you hav                                    | ve either certified electronically or l                                    | have been submitted b                         | γ another "C  | Certifier" in |
| CEDRI History             | your organization, listed<br>link to see the report de | l by individual report. You m<br>etails, download associated fi | ay search for specific submissions<br>iles, and if necessary, revise and n | by selecting the 'Searc<br>e-submit a report. | h' tab. Click | the 'View'    |
| Logout                    | Bacant Submissis                                       |                                                                 |                                                                            |                                               |               |               |
| Your session will time ou | in                                                     | 115                                                             |                                                                            |                                               |               |               |
| 19 58                     |                                                        |                                                                 |                                                                            |                                               |               | Page 1        |
| Minutes Seconds           | Facility                                               | Package Name                                                    | Report                                                                     | Date Submitted                                | Status        | 0             |
|                           | US EDA DESEADOU                                        |                                                                 |                                                                            |                                               | 500           |               |
|                           | US EFA RESEARCH<br>TRIANGLE PARK                       | Notification for Area<br>Source Boilers                         | Air Emissions Report Citation:<br>63.11225(a)(4)                           | 2013-11-07<br>11:46:50.941                    | Signed        | View          |
|                           | US EFA RESEARCH<br>TRIANGLE PARK                       | Notification for Area<br>Source Boilers                         | Air Emissions Report Citation:<br>63.11225(a)(4)                           | 2013-11-07<br>11:46:50.941                    | Signed        | View          |
|                           | TRIANGLE PARK                                          | Notification for Area<br>Source Boilers                         | Air Emissions Report Citation:<br>63.11225(a)(4)                           | 2013-11-07<br>11:46:50.941                    | Signed        | View          |
|                           | TRIANGLE PARK                                          | Notification for Area<br>Source Boilers                         | Air Emissions Report Citation:<br>63.11225(a)(4)                           | 2013-11-07<br>11:46:50.941                    | Signed        | View          |
|                           | TRIANGLE PARK                                          | Notification for Area<br>Source Boilers                         | Air Emissions Report Citation:<br>63.11225(a)(4)                           | 2013-11-07<br>11:46:50.941                    | Signed        | View          |
|                           | TRIANGLE PARK                                          | Notification for Area<br>Source Boilers                         | Air Emissions Report Citation:<br>63.11225(a)(4)                           | 2013-11-07<br>11:46:50.941                    | Signed        | View          |

## Step 24: Click "View" to see your Submission in the CEDRI History

Step 25: You can now review your report in either XML or PDF forms by clicking on the name of the report. If you need to make changes click the Revise & Re-Submit Report button. If not you are done with viewing your submission.

| нисрх                          | Submissions Search                            |                       |               |                    |                            |
|--------------------------------|-----------------------------------------------|-----------------------|---------------|--------------------|----------------------------|
| Inhox                          | You are here: CEDRI History » Submissions » S | ubmission Details     |               |                    |                            |
| CEDRI Home                     | -Submission Details                           |                       |               |                    |                            |
|                                | Organization                                  | FPA                   |               |                    |                            |
|                                | Facility                                      | US EPA RE             | SEARCH TRI    | ANGLE PARK         |                            |
|                                | Submission Type                               | Air Emissic           | ins Report    |                    |                            |
| our session will time out in . | Citation                                      | Notification          | n required u  | nder 40 CFR 63.1   | 1225(a)(4)                 |
| 19 53                          | Package Name                                  | Notification          | n for Area So | urce Boilers       |                            |
| Minutes Seconds                | Report Name                                   | Air Emissic           | ons Report C  | itation: 63.11225( | a)(4)                      |
|                                | Date Created                                  | 2013-11-              | 07 11:39:5    | 7.818              |                            |
|                                | Date Submitted                                | 2013-11-              | 07 11:46:5    | 0.941              |                            |
|                                | Submission Status                             | Signed                |               |                    |                            |
|                                | -Creator Details                              |                       |               |                    |                            |
|                                | User ID                                       | CBOSWELL              |               |                    |                            |
|                                | Name                                          | Colin Bosw            | ell           |                    |                            |
|                                | Organization Name                             | EPA                   |               |                    |                            |
|                                | -Documents Set                                |                       |               |                    |                            |
|                                | Name                                          |                       | Size<br>(kb)  | Category           | Date Archived              |
|                                | AIR_EMISSIONS_AIR_EMISSION_J Notification     | required under 40 CFR | 10354         | AIR_EMISSIONS      | 2013-11-07<br>11:46:50.941 |
|                                | AIR_EMISSIONS_AIR_EMISSIONNotification        | required under 40 CFR | 98521         | AIR_EMISSIONS      | 2013-11-07                 |